#### Job Aid for Logging into, Navigating and Assigning Delegates within QRG Vendor Assessment Portal

#### Initial Login to the Vendor Assessment Portal

As a vendor contact, you will be invited to log into the Vendor Portal via ServiceNow. An email [similar to the one below] will be sent to the email address on file for the vendor contact and include a user name (e.g., email address) and temporary password with which to log in:

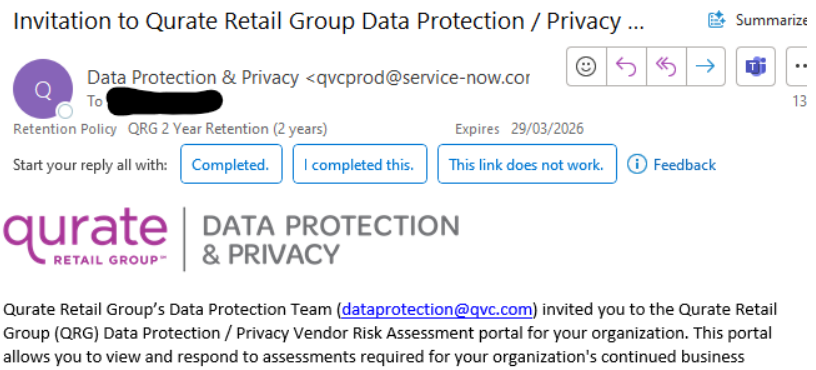

Group (QRG) Data Protection / Privacy Vendor Risk Assessment portal for your organization. This portal allows you to view and respond to assessments required for your organization's continued business relationship with QRG and the QRG brands. Please access the portal at the link below using the temporary credentials provided. You will need to set a new password when you access the portal the first time.

Delays in accessing the portal may result in delays of QRG purchases of products or services from you.

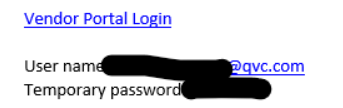

Ref:MSG30084110

Note: Upon login, the vendor contact will be prompted to change their password.

## Navigating to Open Assignments

Once in the Vendor Assessment Portal, any assigned open assessments to action will be on the main 'Assessments' dashboard (Status = New):

| Curate BATA PROTECTION Vendor Assessment Portal |                                                                                                    |               |                                 |                   |                      |                      | Assessment | a Issues | Tasks |
|-------------------------------------------------|----------------------------------------------------------------------------------------------------|---------------|---------------------------------|-------------------|----------------------|----------------------|------------|----------|-------|
|                                                 | Home > Assessments                                                                                                    |               |                                 |                   |                      |                      |            |          |       |
|                                                 | Assessment<br>Vendor risk assessment of Test - New Vendor<br>Assessment for Information security policy and<br>providence. | Status<br>New | Questionnaires<br>0/2 completed | Document requests | Issues<br>0/0 closed | Due by<br>2024-04-07 |            |          |       |
|                                                 |                                                                                                    |               |                                 |                   |                      |                      |            |          |       |

Any questionnaires or documentation being requested by QRG will be listed under 'Requests':

| Vendor Assessment Portal |                                                                                                    |                       |             |        |                    | <br>Assessments | lssues Ti | 'asks |
|--------------------------|----------------------------------------------------------------------------------------------------|-----------------------|-------------|--------|--------------------|-----------------|-----------|-------|
|                          | Home > Assessments > Vendor risk assessment of Ter                                                                                                    | st - New Vendor       |             |        |                    |                 |           |       |
|                          | Vendor risk assessment of Test - New Vendor<br>Assessment for information security policy and proced                                                                        | ures.                 |             |        | Submit Assessment  |                 |           |       |
|                          | Requests 🐑 Issues 🛞 Taska 🛞                                                                                                    |                       |             |        | Due by: 2024-04-07 |                 |           |       |
|                          | Request                                                                                                    | Туре                  | Assigned to | Status | Progress           |                 |           |       |
|                          | Processing Assessment<br>Data processing questionnaire                                                                                                    | Questionnaire         | •           | New    | 0/3 answered       |                 |           |       |
|                          | SIG Detail 2022<br>Shared Assessments Standardized Information Gathering<br>(SIG) questionnaire.Full 2022                                                                   | Questionnaire         | 0.          | New    | 0/178 answered     |                 |           |       |
|                          | Business Continuity / Disaster Recovery Documentation<br>Business continuity or disaster recovery plans and/or<br>documentation                                             | Document request      | 0.          | New    | 0/2 answered       |                 |           |       |
|                          | Certificate of Cyber Security Insurance<br>Document regarding Cyber Security Insurance                                                                                      | Document request      | •           | New    | 0/2 answered       |                 |           |       |
|                          | Security Certifications e.g. ISO 27001 / ISO 9001<br>Documentation regarding the independent assessments o<br>a company's technical and organizational<br>controla/measures | f<br>Document request | 0.          | New    | 0/2 answered       |                 |           |       |
|                          | Security Policies Relevant to the Service(s) Provided<br>Security Policies Relevant to the Service(s) Provided to the<br>Qurate Retail Group.                               | Document request      | 0.          | New    | 0/2 answered       |                 |           |       |
|                          | SOC 2 Report<br>Report on controls relevant to Security, Availability,<br>Processing integrity, Confidentiality or Privacy.                                                 | Document request      | •           | New    | 0/2 answered       |                 |           |       |

## Once started, the 'Status' of the assessment will change to In Progress.

| Quirate DATA PROTECTION Vendor Assessment Portal |                    | -                     | -                               |                   |                      |                      |
|--------------------------------------------------|--------------------|-----------------------|---------------------------------|-------------------|----------------------|----------------------|
|                                                  | Home > Assessments |                       |                                 |                   |                      |                      |
|                                                  | Assessment<br>     | Status<br>In progress | Questionnaires<br>1/2 completed | Document requests | lssues<br>0/0 closed | Due by<br>2024-04-07 |

For each Request, under 'Progress', you will see if all questions have been answered for that specific request. Note: 'Status' will remain In Progress until the overall Assessment has been submitted.

Qurate DATA PROTECTION Vendor Assessment Portal

| Home > Assessments > Vendor risk assessment o                                                   | f Test - New Vendor                                                                                       |             |             |              |  |  |  |  |
|-------------------------------------------------------------------------------------------------|----------------------------------------------------------------------------------------------------|-------------|-------------|--------------|--|--|--|--|
| Vendor risk assessment of Test - New Vend<br>Assessment for information security policy and pro | Vendor risk assessment of Test - New Vendor<br>Assessment for information security policy and procedures. |             |             |              |  |  |  |  |
| Requests 🕐 Issues © Tasks                                                                       | Due by: 2024-04-07                                                                                        |             |             |              |  |  |  |  |
| Request                                                                                         | Туре                                                                                                    | Assigned to | Status      | Progress     |  |  |  |  |
| Processing Assessment<br>Data processing questionnaire                                          | Questionnaire                                                                                             | Al          | In Progress | 3/3 answered |  |  |  |  |

#### Adding Additional Vendor Contacts to an Assessment

If you as the Primary contact want to involve additional colleagues to help complete the assessment or provide any of the requested documents, you may invite additional individuals to the assessment. On the top right corner of the Portal, you will see your name. Click your name and select 'Manage Team' in the drop-down menu:

| Assessment     Status     Document requests     Issues     Due by learning       Assessment     Status     Quebtionnairs     Document requests     Issues     Due by       Under transmit     Status     Quebtionnairs     Document requests     Issues     Due by                                                                                                    | Quinte DATA PROTECTION Vendor Assessment Portal |                    |                      |                |                   |                      |                      | Assessments | Issues T | asks                                 |      |
|----------------------------------------------------------------------------------------------------|-------------------------------------------------|--------------------|----------------------|----------------|-------------------|----------------------|----------------------|-------------|----------|--------------------------------------|------|
| Massimult         Status         Questionnaires         Document requests         Issues         Due by           Vender nite assessment in Filter 1- New Yordsor<br>Assessment in Information accurity policy and<br>Assessment in Information accurity policy and<br>Assessment in Information accurity policy accurity accurity accurity accurity accurity accurity accurity accurity accurity accurity ac |                                                 | Home > Assessments |                      |                |                   |                      |                      |             | -        | Hanage Tear                          | m    |
|                                                                                                    |                                                 | Assessment<br>     | Status<br>N progress | Questionnaires | Document requests | Issues<br>0/0 closed | Due by<br>2024-04-07 |             |          | My Profile<br>Change Passu<br>Logout | word |

Under 'Manage Team' dashboard, find the + symbol and click 'Invite Contact':

| Hon | he 🔸 Manage Team                                                           |             |              |
|-----|----------------------------------------------------------------------------|-------------|--------------|
|     | Manage Team<br>Team members that will collaborate on assessments for my or | ganization. |              |
|     | Contact Name                                                               | Title       |              |
|     | +) multi Contact                                                           |             | View Protile |

The following record screen will appear for the primary contact to invite an additional vendor contact. This individual may also be selected as a 'Primary contact' (Note: You can have more than one (1) Primary contact):

| Vendor Contact - new record            |                          | 2                                     |
|----------------------------------------|--------------------------|---------------------------------------|
| Vendor Contact - new record            |                          | 0                                     |
|                                        |                          |                                       |
| <ul> <li>Indicates required</li> </ul> |                          |                                       |
| Vendor Contact                         |                          |                                       |
| * First name                           | " Vendor                 |                                       |
|                                        | Test - New Vendor        | v                                     |
| Last name                              | Department               |                                       |
|                                        |                          |                                       |
| Email                                  | Division                 |                                       |
|                                        |                          |                                       |
|                                        |                          |                                       |
| oserib                                 | - None -                 |                                       |
|                                        | - None -                 |                                       |
| Title                                  | Date format              |                                       |
|                                        | None                     | *                                     |
| Role                                   | Time zone                |                                       |
| None                                   | * System (US/Eastern)    | · · · · · · · · · · · · · · · · · · · |
|                                        |                          |                                       |
| - Primary contact                      | Business phone           |                                       |
|                                        |                          |                                       |
| Contact Information                    |                          |                                       |
| Street                                 | Mobile phone             |                                       |
|                                        |                          |                                       |
|                                        | Other phone              |                                       |
| City                                   |                          |                                       |
|                                        | East                     |                                       |
| State / Province                       |                          |                                       |
|                                        |                          |                                       |
|                                        | Assistant name           |                                       |
| Zip / Postal code                      |                          |                                       |
|                                        | Assistant phone          |                                       |
| Country                                | - Constanting of Fulling |                                       |
|                                        |                          |                                       |
|                                        |                          |                                       |
|                                        |                          |                                       |

Click back to the 'Manage Team' dashboard and you will find the new contact name listed as being 'invited':

| Quinte         Data PROTECTION           & PRIVACY         Vendor Assessment Portal |                                                                                       |       |              | Assessments | Issues | Tasks |
|-------------------------------------------------------------------------------------|---------------------------------------------------------------------------------------|-------|--------------|-------------|--------|-------|
|                                                                                     | Home > Manage Team                                                                    |       |              |             |        |       |
|                                                                                     | Manage Team<br>Team members that will collaborate on assessments for my organization. |       |              |             |        |       |
|                                                                                     | Contact Name                                                                          | Title |              |             |        |       |
|                                                                                     |                                                                                       |       | View Profile |             |        |       |
|                                                                                     |                                                                                       |       | View Profile |             |        |       |
|                                                                                     | (+) Invite Contact                                                                    |       |              |             |        |       |

Only a vendor contact checked as the 'Primary contact' may make changes to another contact. To make a change, click 'View Profile' and 'Edit Profile' button:

Qurate DATA PROTECTION Vendor Assessment Portal

| Home > Manage Team > |                 |                   |
|----------------------|-----------------|-------------------|
|                      |                 |                   |
|                      |                 |                   |
|                      |                 |                   |
|                      |                 |                   |
|                      | First name      |                   |
|                      | Last name       |                   |
| Primary Contact      | Email           | Bave.com          |
| Edit Profile         | Title           | (Emoty)           |
|                      |                 |                   |
|                      | Kole            |                   |
|                      | Primary contact | true              |
|                      | Vendor          | Test - New Vendor |
|                      | Department      |                   |
|                      | Division        |                   |
|                      | Language        |                   |
|                      | Data format     |                   |
|                      | Disc tornas     |                   |
|                      | Time zone       |                   |
|                      |                 | Delete Contact    |
|                      |                 |                   |

Within the vendor contact's profile, you may check the box allowing an additional vendor contact to be a 'Primary contact':

| Home > Manage Team >          |                       |   |
|-------------------------------|-----------------------|---|
| Ashley Isibor                 |                       | Ø |
| Vendor Contact<br>*First name | * Vendor              |   |
|                               | Test - New Vendor     | v |
| Last name                     | Department            |   |
| *Email                        | Division              |   |
| Juer ID                       | Language              |   |
| qvc.com                       | None                  | × |
| Title                         | Date format           |   |
| 2014                          | - None                | * |
| - None                        | * System (US/Eastern) | * |
| Primary contact               | Business phone        |   |

Once the new vendor contact logs into the Portal, they will have the same assessment viewable on their dashboard as shown below:

| Vendor Assessment Portal |                                             |             |                |                   |            |            |
|--------------------------|---------------------------------------------|-------------|----------------|-------------------|------------|------------|
|                          | Home > Assessments                          |             |                |                   |            |            |
|                          |                                             |             |                |                   |            |            |
|                          |                                             |             |                |                   |            |            |
|                          |                                             |             |                |                   |            |            |
|                          | Assessment                                  | Status      | Questionnaires | Document requests | Issues     | Due by     |
|                          | Vendor risk assessment of Test - New Vendor | In progress | 1/2 completed  | 0/5 completed     | 0/0 alasad | 2024 04 07 |
|                          | procedures.                                 |             | 1/2 completed  | 0/3 completed     | 0/0 closed | 20240407   |
|                          |                                             |             |                |                   |            |            |
|                          |                                             |             |                |                   |            |            |

The new vendor contact may also view the assessment 'team' within the Portal. On the top right corner of the Portal, you will see your name. Click your name and select 'My Team' in the drop-down menu:

| Quintee DATA PROTECTION Vendor Assessment Portal |                                                                                                    |             |                |                   |            |            | Assessments | Issues Tas |                 |
|--------------------------------------------------|----------------------------------------------------------------------------------------------------|-------------|----------------|-------------------|------------|------------|-------------|------------|-----------------|
|                                                  | Home > Assessments                                                                                           |             |                |                   |            |            |             | /          | My Team         |
|                                                  |                                                                                                    |             |                |                   |            |            |             |            | My Profile      |
|                                                  |                                                                                                    |             |                |                   |            |            |             |            | Change Password |
|                                                  |                                                                                                    |             |                |                   |            |            |             |            | Logout          |
|                                                  | Assessment                                                                                                   | Status      | Questionnaires | Document requests | Issues     | Due by     |             |            |                 |
|                                                  | Vender risk assessment of Fast - New Vender<br>Assessment for information security policy and<br>procedures. | in progress | 1/2 completed  | 0/5 completed     | 0/0 closed | 2024-04-07 |             |            |                 |
|                                                  |                                                                                                    |             |                |                   |            |            |             |            |                 |

#### Any vendor contacts added to the team will be listed under 'My Team':

For a vendor contact to be able to respond to/interact with the Requests (e.g., questionnaires, documentation), the contact must be assigned to the Request. To assign a specific team member to a Request, under the 'Assigned to' column, click the circle with the initials and select which team member you'd like to assign to the Request:

| Vendor risk assessment of Test - New Ve<br>Assessment for information security policy and                             | endor<br>procedures.             |                  |             | Submit Assessment  |
|----------------------------------------------------------------------------------------------------|----------------------------------|------------------|-------------|--------------------|
| Requests 7 Issues © Tas                                                                                               | ks 0                             | ما               |             | Due by: 2024-04-07 |
| Request                                                                                                    | Туре                             | Assigned to      | Status      | Progress           |
| Processing Assessment<br>Data processing questionnaire                                                                | Questionnaire                    |                  | In Progress | 3/3 answered       |
| SIG Detail 2022<br>Shared Assessments Standardized Information Ga<br>(SIG) questionnaire.Full 2022                    | thering Questionnaire            | Select Assignees | New         | 0/178 answered     |
| Business Continuity / Disaster Recovery Docume<br>Business continuity or disaster recovery plans and<br>documentation | ntation<br>//or Document request | (no title)       | New         | 0/2 answered       |

You may assign more than one team member to a Request; once assigned, a team member may action the request:

| Home > Assessments > Vendor risk assessment of Te                                                              | st - New Vendor |                  |             |                    |
|----------------------------------------------------------------------------------------------------|-----------------|------------------|-------------|--------------------|
|                                                                                                    |                 |                  |             |                    |
| Vendor risk assessment of Test - New Vendor<br>Assessment for information security policy and proceed          | ures.           |                  |             | Submit Assessment  |
| Requests (?) Issues (8) Tasks (8)                                                                              |                 |                  |             | Due by: 2024-04-07 |
| Request                                                                                                    | Туре            | Assigned to      | Status      | Progress           |
| Processing Assessment<br>Data processing questionnaire                                                         | Questionnaire   |                  | In Progress | 3/3 answered       |
| SIG Detail 2022<br>Shared Assessments Standardized Information Gathering<br>(SIG) questionnaire.Full 2022      | Questionnaire   | Select Assignees | New         | 0/178 answered     |
| Business Continuity / Disaster Recovery Documentation<br>Business continuity or disaster recovery plans and/or | Document reques | (no bile)        | New         | 0/2 answered       |

Note: If a vendor contact is not selected as an assignee to a specific Request, they will not be able to complete the form, attach a document, etc. It will be greyed out and a red circle with a line through it will appear.

#### Completing the Assessment, Submitting it to QRG

Once all requests are completed, the Primary contact must send the assessment back to QRG by clicking the 'Submit Assessment' button on the top right as shown below: qurate DATA PROTECTION Vendor Assessment Portal

| Home > Assessments > Vendor risk as                                            | asessment of Test - New Vendor |             |             |                    |
|--------------------------------------------------------------------------------|--------------------------------|-------------|-------------|--------------------|
| Vendor risk assessment of Test - N<br>Assessment for information security poli | lew Vendor                     |             | (           | Submit Assessment  |
| Requests 🛞 Issues 🛞                                                            | Tasks 0                        |             |             | Due by: 2024-04-07 |
| Request                                                                        | Туре                           | Assigned to | Status      | Progress           |
| Processing Assessment<br>Data processing questionnaire                         | Questionnaire                  | •           | In Progress | 3/3 answered       |

Note: <u>Only</u> vendor contacts checked as a <u>Primary contact</u> will have the option to 'Submit Assessment'. As shown below, a vendor contact who is not checked as being a Primary Contact (primary contact = false, box not checked in profile) will not have this button viewable: <u>Qurate Data Restriction</u> | Vendor Assessment Parts

| Home > Assessments > Vendor risk assessment of Te                                                         | st - New Vendor |             |             |                    |
|----------------------------------------------------------------------------------------------------|-----------------|-------------|-------------|--------------------|
| Vendor risk assessment of Test - New Vendor<br>Assessment for information security policy and proced      | ures.           |             |             |                    |
| Requests ? Issues 0 Tasks 0                                                                               |                 |             |             | Due by: 2024-04-07 |
| Request                                                                                                   | Туре            | Assigned to | Status      | Progress           |
| Processing Assessment<br>Data processing questionnaire                                                    | Questionnaire   | ۵           | In Progress | 3/3 answered       |
| SIG Detail 2022<br>Shared Assessments Standardized Information Gathering<br>(SIG) questionnaire.Full 2022 | Questionnaire   | 0           | New         | 0/178 answered     |

All mandatory questions within the assessment must be answered prior to the assessment successfully being sent back to QRG. An error message will pop up indicating which questions require responses:

| Quinte DATA PROTECTION Vendor Assessment Portal | P                                                                         |                                                                                                    |             |        |       |            |
|-------------------------------------------------|---------------------------------------------------------------------------|----------------------------------------------------------------------------------------------------|-------------|--------|-------|------------|
|                                                 | Home Assess<br>Bu<br>Vendor risk<br>Assessment fo<br>Ce<br>SC<br>Bequents | ease answer une manualary qu'escons ans auonn again<br>usiness Centinuity / Disaster Recovery Documentation .<br>• 1. Do you have any Business Centinuity / Disaster Recovery Docume<br>etificate of Cyber Security Insurance<br>• 1. Do you have a Centificate of Cyber Security Insurance?<br>CO Report<br>• 1. Do you have a SOC2 Report? | ntation?    |        |       |            |
|                                                 | Request                                                                   | Туре                                                                                                    | Assigned to | Status | Close | 2024-04-07 |

Additionally, if you're sending the assessment without completing all the requests, a notification will pop up asking if you're sure you want to submit the assessment [Note: Unless the request is not

# applicable, all requests should be completed]:

| Qurate         Data PROTECTION         Vendor Assessment Portal |                                                                         |                                          |                                  |        |                    |
|-----------------------------------------------------------------|-------------------------------------------------------------------------|------------------------------------------|----------------------------------|--------|--------------------|
|                                                                 | Home > Assessments > Vendorris                                          | Some requests are incomplete, are you su | ire you want to submit the asses | smentr |                    |
|                                                                 |                                                                         |                                          | Can                              | сеl ОК |                    |
|                                                                 | Vendor risk assessment of Test<br>Assessment for information security p | - New Vendor<br>solicy and procedures.   |                                  |        | Submit Assessment  |
|                                                                 |                                                                         |                                          |                                  |        |                    |
|                                                                 | Requests 🕜 Issues 📀                                                     | Tasks 0                                  |                                  |        |                    |
|                                                                 |                                                                         |                                          |                                  |        | Due by: 2024-04-07 |
|                                                                 | Request                                                                 | Туре                                     | Assigned to                      | Status | Progress           |

# Once submitted, the system will indicate the assessment was sent to QRG:

| qurate | DATA PROTE<br>& PRIVACY | Assessment submitted to Qurate Retail Group (QR |
|--------|-------------------------|-------------------------------------------------|
|--------|-------------------------|-------------------------------------------------|

| Home > Assessments > Vendor risk assessment of Test - New Vendor                                          |                                        |
|----------------------------------------------------------------------------------------------------|----------------------------------------|
| Vendor risk assessment of Test - New Vendor<br>Assessment for information security policy and procedures. | Submitted to Qurate Retail Group (QRG) |
| Requests 🕐 Issues ® Tasks ®                                                                               | Responses expected by: 2024-04-04      |
|                                                                                                    |                                        |

#### Within the assessment, you will see that Status of all Requests to be 'Submitted':

Qurate DATA PROTECTION Vendor Assessment Portal

| Home > Assessments > Vendor risk assessment of                                                      | Test - New Vendor                                                                                                    |                                                                                                    |                                                                                                    |                                                                                                    |
|----------------------------------------------------------------------------------------------------|----------------------------------------------------------------------------------------------------|----------------------------------------------------------------------------------------------------|----------------------------------------------------------------------------------------------------|----------------------------------------------------------------------------------------------------|
| Vendor risk assessment of Test - New Vendor<br>Assessment for information security policy and proce | r<br>sdures.                                                                                                    |                                                                                                    | Subm                                                                                                    | itted to Qurate Retail Group (QRG)                                                                                                    |
| Requests 🖲 Issues 🛞 Tasks 🛞 Responses expected by: 207                                              |                                                                                                    |                                                                                                    | ponses expected by: 2024-04-04                                                                                                    |                                                                                                    |
| Request                                                                                             | Туре                                                                                                    | Assigned to                                                                                                    | Status                                                                                                    | Progress                                                                                                    |
| Processing Assessment<br>Data processing questionnaire                                              | Questionnaire                                                                                                    |                                                                                                    | Submitted                                                                                                    | 3/3 answered                                                                                                    |
|                                                                                                    | Home         Assessments         Vendor risk assessment of           Vendor risk assessment of Test - New Vendo<br>Assessment for Information security policy and proce<br>Request         Test - New Vendo           Request           Tasks @<br>Processing Assessment<br>Data processing questionnaire | Home Assessments     Vendor risk assessment of Test - New Vendor       Vendor risk assessment of Test - New Vendor       Assessment for information security policy and procedures.       Request     Tasks (*)       Request     Type       Processing Assessment<br>Data processing questionnaire     Questionnaire | Prome Assessment Normality Vendor risk assessment of Test - New Vendor       Vendor risk assessment of Test - New Vendor       Assessment for information security policy and procedures.       Request     Tasks (*)       Request     Type     Assigned to       Processing Assessment<br>Data processing questionnaire     Questionnaire     Questionnaire | Home > Assessment > Vendor risk assessment of Test - New Vendor         Vendor risk assessment of Test - New Vendor         Assessment for information security policy and procedures.         Request       Tasks (a)         Request       Type         Assigned to       Status         Processing Assessment       Questionnaire         Questionnaire       @ |

Vendor Follow-up Post-Assessment Submission

Should QRG have any follow up inquiries with regards to your responses, they will reach out to you via email OR a task via ServiceNow. This task will show up within the Vendor Assessment Portal under 'Tasks':

| Quintee DATA PROTECTION Vendor Assessment Portal |                                                                                                    |                          |
|--------------------------------------------------|----------------------------------------------------------------------------------------------------|--------------------------|
|                                                  | Home > Assessments > Vendor risk assessment of Test - New Vendor                                          |                          |
|                                                  | Vendor risk assessment of Test - New Vendor<br>Assessment for information security policy and procedures. | urate Retail Group (QRG) |
|                                                  | Requests 🛞 Issues 🖲 Taska 1. Responses to                                                                 | pected by: 2024-04-04    |
|                                                  | Number Short Description Issue Status Assigned to Estimated                                               | l end date               |
|                                                  | VITTO004469 Testing tasks Submitted to Vendor 2024-08-2                                                   | 9                        |
|                                                  |                                                                                                    |                          |

Like Requests, Tasks may also be assigned to one or more team members [Note: In order to be able to action the task, the vendor contact must be assigned to the specific task]:

| Home * Assessments * Vendor risk assessment of Test - New Vendor         Vendor risk assessment of Test - New Vendor         Assessment for information security policy and procedures.         Requests * Issues * Taker Is         Requests * Issues * Taker Is         Requests * Taker Is         Requests * Taker Is         Requests * Taker Is         Requests * Taker Is         Requests * Testing tasks         Review         Select an Astignet         - None -         - None -         - None -         - None - | Home > Assessment > Vendor risk assessment of Test - New Vendor         Assessment for link massessment of Test - New Vendor         Assessment for link massessment of Test - New Vendor         Requests (*)       Issues (*)         Issues (*)       Takes (*)         Number       Short Description         Issue       Status         Assigned to       Estimated end date         VITTOD04469       Testing tasks         Select an Assignee       None -         VINTOD04469       Testing tasks                                                                                                    |                                                                                                    |                                        |
|----------------------------------------------------------------------------------------------------|----------------------------------------------------------------------------------------------------|----------------------------------------------------------------------------------------------------|----------------------------------------|
| Vendor risk assessment of Test - New Vendor         Assessment for information security policy and procedures.         Requests       Issues         Issues       Issue         Short Description       Issue         VRT0004489       Testing tasks         Testing tasks       Review         Select an Astgreet       - None -         - None -       - None -         - None -       - None -                                                                                                    | Vendor risk assessment of Test - New Vendor         Assessment for information security policy and procedures.         Requests       Issues         Issues       Issues         Number       Short Description         Issue       Status         Assigned to       Estimated end date         VITOD04469       Testing tasks         Review       Issue         Select an Assigned       None -         Image: Select an Assigned to       None -         Image: Select an Assigned to       None -                                                                                                    | Home > Assessments > Vendor risk assessment of Test - New Vendor                                          |                                        |
| Vendor risk assessment of Test - New Vendor         Assessment for information security policy and procedures.         Requests Testing tasks         Requests Testing tasks         Number       Short Description         Issue       Status         Assigned to         Estimated and date         VIT0004489       Testing tasks         Review       Status         Select an Autgree         - None -         Separation                                                                                                   | Vendor risk assessment of Test - New Vendor         Assessment for information security policy and procedures.         Requests       Issues         Issues       Tasks         Number       Short Description         Issue       Status         Assigned to       Estimated end date         VITTOD-H69       Testing tasks         Review       O         Select an Assigned       D22+49-25         Select an Assigned       None -         Image: Select an Assigned       None -         Image: Select an Assigned       Image: Select an Assigned         Image: Select an Assigned       Image: Select an Assigned         Image: Select an Assigned       Image: Select an Assigned         Image: Select an Assigned       Image: Select an Assigned         Image: Select an Assigned       Image: Select an Assigned         Image: Select an Assigned       Image: Select an Assigned         Image: Select an Assigned       Image: Select an Assigned         Image: Select an Assigned       Image: Select an Assigned         Image: Select an Assigned       Image: Select an Assigned         Image: Select an Assigned       Image: Select an Assigned         Image: Select an Assigned       Image: Select an Assigned         Image: Select an Assign                                                                                 |                                                                                                    |                                        |
| Requests     Tasks     Tasks     Response expected by: 2024-04-04       Number     Short Description     Issue     Status     Assigned to:       VR70004489     Testing tasks     Review     O     2024-03-25       Select in Assigned                                                                                                    | Requests       Issue       Issue       Taske 1       Responses expected by: 2024-04-04         Number       Short Description       Issue       Status       Assgned to       Estimated end date         VIT 0004499       Testing tasks       Review       Image: Comparison of the status       Estimated end date         VIT 000449       Testing tasks       Review       Image: Comparison of the status       Estimated end date         VIT 000449       Testing tasks       Review       Image: Comparison of the status       Estimated end date         VIT 000449       Testing tasks       Review       Image: Comparison of the status       Estimated end date         VIT 000449       Testing tasks       Review       Image: Comparison of the status       Estimated end date         VIT 000449       Testing tasks       Review       Image: Comparison of the status       Estimated end date         VIT 000449       Testing tasks       Review       Image: Comparison of the status       Estimated end date         VIT 000449       Testing tasks       Review       Image: Comparison of the status       Estimated end date         VIT 000449       Testing tasks       Image: Comparison of the status       Image: Comparison of the status       Image: Comparison of the status         Testing tasks       Testing tasks | Vendor risk assessment of Test - New Vendor<br>Assessment for information security policy and procedures. | Submitted to Qurate Retail Group (QRG) |
| Number Short Description Issue Status Assigned to Estimated end date           Virt0004469         Testing tasks         Review         O         2024-03-29           Select an Assignee         - None         - None         - None                                                                                                    | Number Short Description Issue Status Assigned to Estimated end date                                                                                                    | Requests 🔋 Issues (8) Take 1                                                                              | Responses expected by: 2024-04-04      |
| VRTC0004469 Testing tasks Review 2024-03-29 Select an Atsignee                                                                                                    | VITTO004469         Testing tasks         Review         2024-03-29           Select an Asignee<br>None         None         None                                                                                                    | Number Short Description Issue Status Assigned to                                                         | Estimated end date                     |
| Seet on Augree - None None None                                                                                                    | Seett An Assignee                                                                                                    | VRT0004469 Testing tasks Review                                                                           | 2024-03-29                             |
|                                                                                                    | en suid<br>to suid                                                                                                    | Seets an Assignee                                                                                         |                                        |
|                                                                                                    | C (re tild)                                                                                                    | (in the)                                                                                                  |                                        |

Within this task, the vendor contact can attach a file, answer the question under 'Comments', etc. To evidence receipt, the vendor contact should click 'Start Progress' [this will change the Status of the

# task from 'Submitted to Vendor' to 'Work in Progress']:

| Home > Assessments > Vendor risk ass                                                              | sessment of Test - New Vendor 🔸 Testing tasks                                   |
|---------------------------------------------------------------------------------------------------|---------------------------------------------------------------------------------|
| Statut Created<br>Submitted for Am ago<br>Vendor<br>Pleaned and date Updated<br>2024-03-29 Im ago | Vititoosees<br>Testing tasks Resolve Task<br>Description<br>(smpty)             |
| Click below to attach a file<br>Attach                                                            | Comments<br>Type your message here Sond<br>Own app<br>VRT0004495 Created        |
| Home 💙 Assessments 🎽 Vendorriska                                                                  | assessment of Test - New Vendor 💙 Testing tasks                                 |
| Status Created<br>Work in Progress 7m ago<br>Planned end date Updated<br>2024-03-29 just now      | VRTgos4469 Testing tasks Stop Prograss Pesche Task Description (empty) Comments |
| Cick below to attach a file<br>Attach                                                             | Sond                                                                            |
|                                                                                                   | Hore & Assessments & Venderrikkas                                               |

Once any files are uploaded, comments are made and sent to the task, the vendor contact should click the 'Resolve Task' button:

Qurate BATA PROTECTION Vendor Assessment Portal Home > Assessments > Vendor risk assessment of Test - New Vendor > Testing tasks Testing tasks Status Created Work in Progress 7m ago Stop Progress Resolve Task Planned end date Updated 2024-03-29 just now Description (empty) Comments Send Ø Test complete

Once clicked, the tasks will be sent to QRG to be reviewed. A system message will appear indicating the task was 'Submitted to Qurate Retail Group (QRG)'. Status will now show as 'Review':

| Home > Assessments > Vendor risk ass                                       | ssessment of Test - New Vendor 💙 Testing tasks                                                    |
|----------------------------------------------------------------------------|---------------------------------------------------------------------------------------------------|
| Status Created<br>10m ago<br>Planned and date Updated<br>2024-03-29 3m ago | VRTcoop4ep<br>Testing tasks<br>@ submitted to Quiste Retail Oncup (QRc)<br>Description<br>(empty) |
| Cick below to attach a file<br>Attach                                      | Comments<br>Sand<br>Test complete<br>A<br>A<br>U U U topo4469 Grasted                             |

Should you have any questions regarding this process or need assistance, please contact the Data Protection team at <u>dataprotection@qvc.com</u>.